# **MANUEL D'UTILISATION SMARTWATCH R129**

## 1. Détail Horloge:

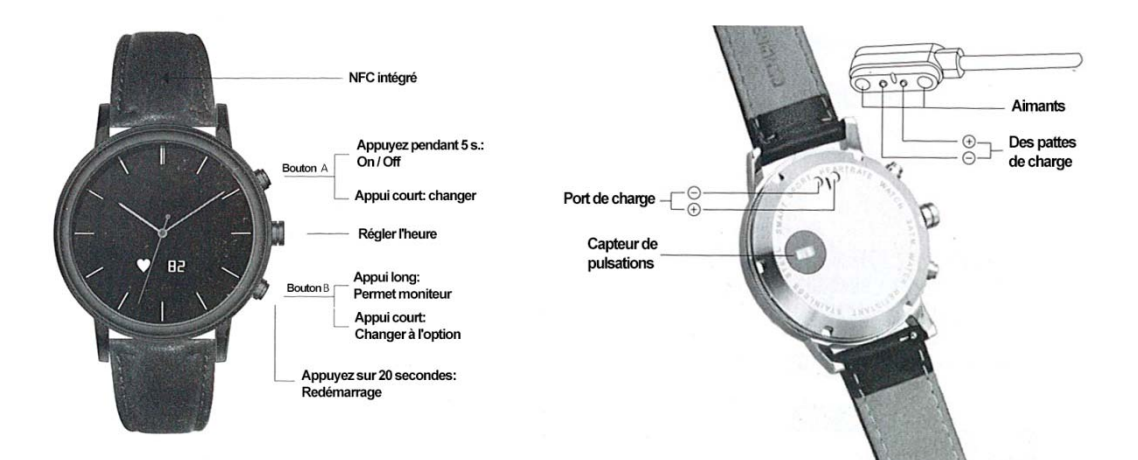

2. Connexion à Smartphone:

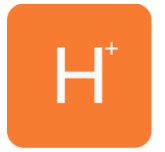

Téléchargez l'application pour regarder gratuitement HPlus App Store ou Play Store. Ouvrez-le et cliquez sur Paramètres> Bluetooth. Cliquez sur Bluetooth et recherchez votre téléphone mobile.

### 3. Fonctions:

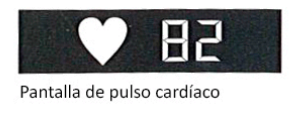

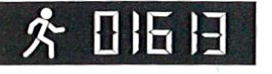

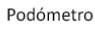

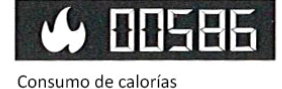

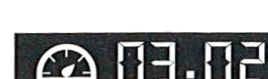

Distancia caminada (en kms)

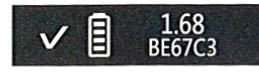

Interfaz de sistema, muestra la versión de la aplicación y el ID del Bluetooth

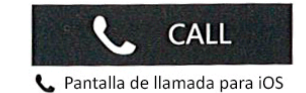

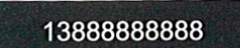

Pantalla de llamada de Android

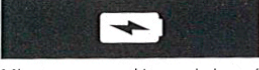

Mientras carga, el icono de batería está encendido. Cuando está cargado, éste desaparece.

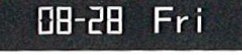

Calendario

Prendre le pouls en temps réel

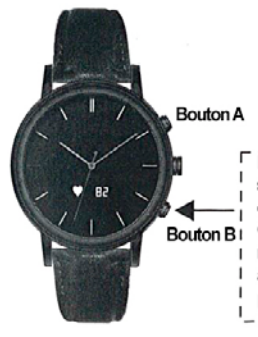

En appuyant sur le bouton B deux secondes pour commencer à faire des impulsions en temps réel. Cette icône indique () que la mesure du pouls en temps réel est activée. Appuyez sur le bouton B pendant 2 secondes pour l'arrêter.

Prenez en temps réel impulsion ON

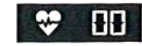

Prenez en temps réel impulsion OFF

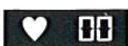

#### Pulse prenant toute la journée

Tout en prenant le pouls tout au long de la

Pulse prenant toute la journée

Pulse prenant toute la journée

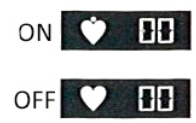

journée est activée dans l'application, le moniteur

heartbeat impulsions toutes les 10 minutes.

Cette fonction consomme plus d'énergie.

## ECard (Uniquement disponible pour Android):

Permet, en utilisant la technologie NFC intégrée, faisant fonctions, par exemple, une carte d'accès personnalisé. Pour cela:

1. <u>Télécharger le APP (scanne le code QR) et activer le NFC dans votre téléphone</u>

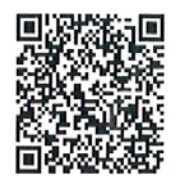

 Transfert des informations de carte à surveiller: ouvrez l'application, puis cliquez sur Contacts et sélectionnez l'étiquette d'icône. Ensuite, mettre la montre à votre téléphone et la carte est automatiquement enregistrée. Le téléphone vibre comme un signe que le processus a été un succès.

# 4. Résolution des problèmes courants

- Impossible de démarrer: la batterie peut être trop faible, essayez le chargement.
- Auto Off: La batterie est faible; mettre à la charge.
- <u>Airtime trop courte:</u> la batterie est correctement chargée.
- <u>Sans frais:</u> la durée de vie de la batterie peut être réduite après quelques années. Vous devez le remplacer par un nouveau.

### 5. Avis

- Utilisez les accessoires et regarder votre smartphone.
- Le Bluetooth est automatiquement mis hors tension quand la distance entre le téléphone et regarder plus de 10-20 mètres.
- Rebranchez le Bluetooth si parfois déconnecté.